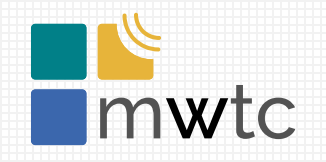

MikroTik Warsaw Training Center

### MikroTik i Zabbix® Jak monitorować ?

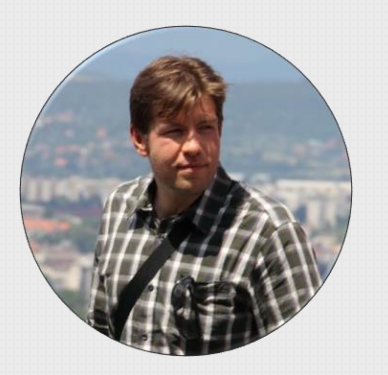

Michał Filipek Network Architect Zabbix Trainer MikroTik Trainer

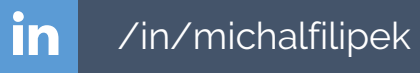

michal@mwtc.pl

### MikroTik Warsaw Training Center

Certyfikowane **Szkolenia** Zabbix, MikroTik

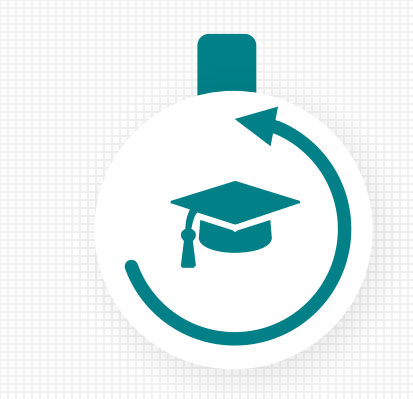

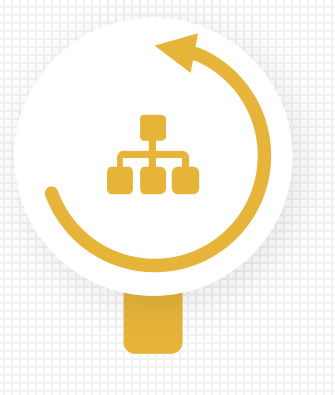

**Sieci IP** Konsultacje, Projektowanie i Wdrożenia

Systemy Monitoringu Wdrożenia

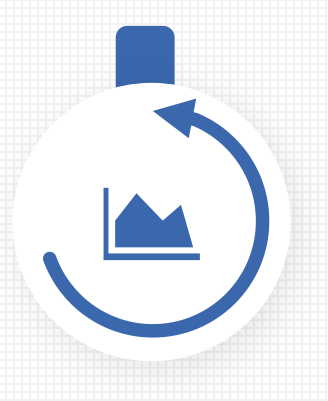

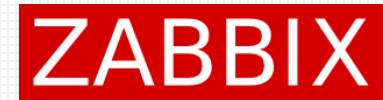

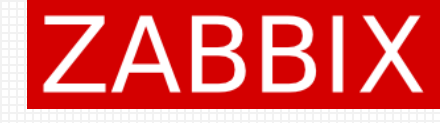

# Agenda

- SNMP, Simple checks, SSH agent
- Template Net Mikrotik SNMPv2
- LLD Low Level Discovery
- Zdalne wykonanie skryptu za pomocą SNMP
- Dodawanie wielu hostów
  - Import/export XML
  - Network Discovery
  - API

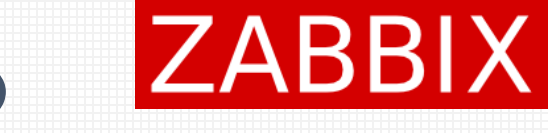

# Simple checks, SSH agent, SNMP

**Simple checks** – prosta weryfikacja komunikacji sieciowej (icmp ping, czy dana usługa odpowiada na danym porcie tcp/udp).

**SSH agent** – umożliwia wykonanie dowolnej komendy na zdalnym urządzeniu. Wynik zwrócony przez komendę zostanie wykorzystany jako metryka dla monitorowanego hosta.

**SNMP** – wydajny sposób odczytywania metryk z monitorowanego urządzenia. Standard w zakresie monitoringu urządzeń sieciowych.

### Simple checks

| * Name                   | winbox check               |                   |                 | 7                  |
|--------------------------|----------------------------|-------------------|-----------------|--------------------|
| Туре                     | Simple check •             |                   |                 | L                  |
| * Key                    | net.tcp.service[tcp,,8291] |                   |                 | Select             |
| * Host interface         | 45.32.154.212 : 10050      | r                 |                 |                    |
| User name                |                            |                   |                 |                    |
| Password                 |                            |                   |                 |                    |
| Type of information      | Numeric (unsigned) 🔻       |                   |                 |                    |
| Units                    |                            |                   |                 | 7                  |
| * Update interval        | 1m                         |                   |                 | L                  |
| Custom intervals         | Туре                       | Interval          | Period          | Action             |
|                          | Flexible Scheduling        | 50s               | 1-7,00:00-24:00 | Remove             |
|                          | Add                        |                   |                 |                    |
| * History storage period | Do not keep history St     | orage period 90d  |                 |                    |
| * Trend storage period   | Do not keep trends Sto     | prage period 365d |                 |                    |
| Show value               | Service state              |                   | <b>▼</b> S      | how value mappings |

ZABBIX

Weryfikacja urządzenie nasłuchuje na porcie 8291/tcp.

Tego typu prosta weryfikacja pozwala na sprawdzenie czy konfiguracja firewall'a została przeprowadzona poprawnie.

# SSH agent

| * Name                | interface list          |       |
|-----------------------|-------------------------|-------|
| Туре                  | SSH agent 🔹             |       |
| * Key                 | ssh.run[interface.list] | Selec |
| * Host interface      | 10.130.10.250 : 10050 🔹 |       |
| Authentication method | Password •              |       |
| * User name           | admin                   |       |
| Password              | 426690                  |       |
| * Executed script     | /interface print        |       |
|                       |                         |       |
|                       |                         |       |
| Type of information   | Text •                  |       |
| Type of internation   |                         |       |
| * Update interval     | 1h                      |       |

**SSH agent** może wykonać dowolne poleceniena zdalnym hoście, a jego wynik zapisze jako metrykę (item). Dostępne metody uwierzytelnienia:

ZABBIX

- Login + hasło
- Klucze RSA

### SNMP

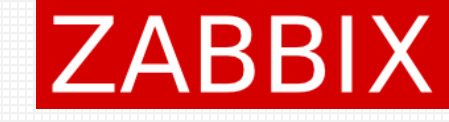

| * Host name      | client4                                                  |                  |
|------------------|----------------------------------------------------------|------------------|
| Visible name     |                                                          |                  |
| * Groups         | Discovered hosts × MWTC_Network ×<br>type here to search | Select           |
|                  | * At least one interface must exist.                     |                  |
| Agent interfaces | IP address DNS name Connect to Port Default<br>Add       |                  |
| SNMP interfaces  | IP<br>ID 10.140.16.4<br>Use bulk requests<br>Add         | DNS 161   Remove |

#### Dostępne wersje SNMP:

- SNMP v1
- SNMP 2c
- SNMP v3

Wersja 2c cechuje się słabym poziomem bezpieczeństwa, wersja v3 oferuje nie tylko autoryzację ale również szyfrowanie.

W definicji host'a należy zdefiniować SNMP interface, opcjonalnie zaznaczyć możliwość odpytania o wiele metryk w jednym zapytaniu (**bulk**).

### Template Net Mikrotik SNMPv2

| Templates                                    |                                            |                                                                                                    |                         |                     |        |
|----------------------------------------------|--------------------------------------------|----------------------------------------------------------------------------------------------------|-------------------------|---------------------|--------|
| All templates / Template Net Mikrotik SNMPv2 | Applications 8 Items 19                    | Triggers 13 Graphs 1                                                                                   | Screens Discovery rules | 4 Web scenarios     |        |
| Template Linked templates Tags Macros        |                                            |                                                                                                    |                         |                     |        |
|                                              | * Template name                            | nplate Net Mikrotik SNMPv2                                                                             |                         |                     |        |
|                                              | Visible name                               |                                                                                                    |                         |                     |        |
|                                              | * Groups Ter<br>typ                        | mplates/Network devices ×<br>e here to search                                                          |                         |                     | Select |
|                                              | Description Ter<br>Mit<br>HO<br>Mit<br>Kno | nplate Net Mikrotik<br>3s used:<br>ST-RESOURCES-MIB<br>KROTIK-MIB<br>own Issues:<br>pdate Clone Full o | lone Delete Dele        | ete and clear Cance | 91     |

ZABBIX

Oficjalny Template zawiera wiele istotnych metryk oraz trigger'ów. Można go wykorzystać jako podstawowy sposób monitorowania urządzeń MikroTik.

### Template Net Mikrotik SNMPv2

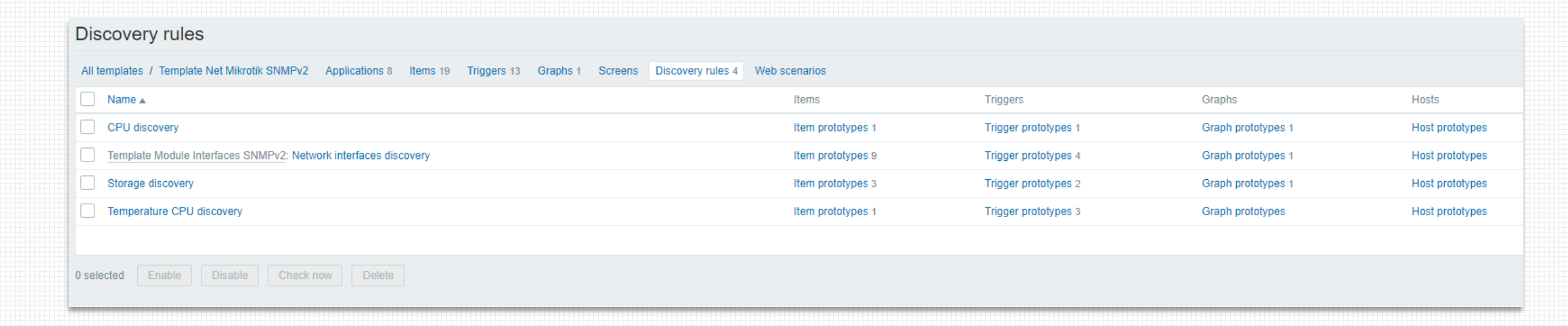

ZABBIX

Dodatkowo template zawiera 4 reguły LLD (Low Level Discovery) pozwalające na automatyczne wykrycie:

- rdzeni CPU
- interface'ów sieciowych
- dodatkowych pamięci masowych (np. USB)

### Template Net Mikrotik SNMPv2

| Template macros Inherited and template | ma | cros  |             |        |
|----------------------------------------|----|-------|-------------|--------|
| Масто                                  |    | Value | Description |        |
| {\$CPU.UTIL.CRIT}                      | ⇒  | 90    | description | Remove |
| {\$MEMORY.UTIL.MAX}                    | ⇒  | 90    | description | Remove |
| {\$TEMP_CRIT}                          | ⇒  | 60    | description | Remove |
| {\$TEMP_CRIT:"CPU"}                    | ⇒  | 75    | description | Remove |
| {\$TEMP_CRIT_LOW}                      | ⇒  | 5     | description | Remove |
| {\$TEMP_WARN}                          | ⇒  | 50    | description | Remove |
| {\$TEMP_WARN:"CPU"}                    | ⇒  | 70    | description | Remove |
| {\$VFS.FS.PUSED.MAX.CRIT}              | ⇒  | 90    | description | Remove |
| {\$VFS.FS.PUSED.MAX.WARN}              | ⇒  | 80    | description | Remove |

ZABBIX

Template można w łatwy sposób dostosować do własnych potrzeb. Dopuszczalne poziomy dla większości trigger'ów definiujemy za pomocą makr.

# LLD – Low Level Discovery

ZABBIX

Umożliwia automatyczne wykrycie, na monitorowanym hoście, elementów takich jak:

- Interface'y sieciowe
- Rdzenie procesora
- Pamięci masowe (dyski/partycje)
- Bazy danych

....

- Tabele w bazie danych
- Elementy aplikacji JAVA (JMX)

Dla każdego z wykrytych elementów utworzone zostaną stosowne metryki (ITEM), Triggery, Grafy

### LLD – Low Level Discovery

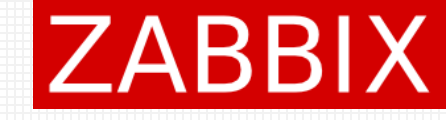

| Metr<br>auto                                                | yki jakie zostan<br>matycznie utwo | ą<br>przone<br>L         | Triggery jakie zo<br>automatycznie u | ostaną<br>utworzone        |                                                           |
|-------------------------------------------------------------|------------------------------------|--------------------------|--------------------------------------|----------------------------|-----------------------------------------------------------|
| All templates / Template Module Interfaces SNMPv2 Discovery | list / Network interfaces discover | ery Item prototypes 9    | Trigger prototypes 4 Graph pr        | ototypes 1 Host prototypes |                                                           |
| Discovery rule Preprocessing LLD macros Filters             |                                    |                          |                                      |                            |                                                           |
| * N                                                         | ame Network interfaces disco       | very                     |                                      |                            |                                                           |
| ·                                                           | Type SNMPv2 agent •                | ]                        |                                      |                            |                                                           |
| *                                                           | Key net.if.discovery               |                          |                                      |                            |                                                           |
| * SNMP                                                      | OID discovery[{#IFOPERSTA          | TUS},1.3.6.1.2.1.2.2.1.8 | ,{#IFADMINSTATUS},1.3.6.1.2.1.2      | •                          | – Jakie elementy zostaną                                  |
| * SNMP comm                                                 | unity {\$SNMP_COMMUNITY}           |                          |                                      |                            | wykryte                                                   |
|                                                             | Port                               |                          |                                      |                            |                                                           |
| * Update inte                                               | erval 1h                           |                          |                                      |                            | — Jak często reguła powinna                               |
| Custom inte                                                 | vals Type                          | Interval                 | Period                               | Action                     | być uruchamiana                                           |
|                                                             | Flexible Scheduling                | 50s                      | 1-7,00:00-24:00                      | Remove                     |                                                           |
|                                                             | Add                                |                          |                                      |                            |                                                           |
| * Keep lost resources pe                                    | eriod 30d                          |                          |                                      |                            | — Po jakim czasie, element,                               |
|                                                             |                                    |                          |                                      |                            | który przestał być wykrywalny<br>powinien zostać usunięty |

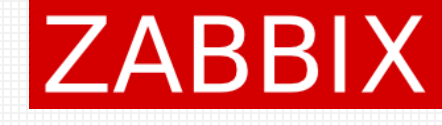

### LLD – Low Level Discovery ITEM PROTOTYPE

| * Name              | Interface {#IFNAME}((#    | (IFALIAS): Bits received | d               |        | Nazwa metryki (ITEM)        |
|---------------------|---------------------------|--------------------------|-----------------|--------|-----------------------------|
| Туре                | SNMPv2 agent              | 7                        |                 |        | powstaje w wyniku           |
| * Key               | net.if.in[ifHCInOctets.{# | SNMPINDEX}]              |                 | Select | TOZWITIĘCIA ITIAKI          |
| * SNMP OID          | 1.3.6.1.2.1.31.1.1.1.6.{  | #SNMPINDEX}              |                 | •      | Ostatnia część numeru OID   |
| * SNMP community    | {\$SNMP_COMMUNITY         | 7}                       |                 |        | zapisana jest jako parametr |
| Port                |                           |                          |                 |        | elementu                    |
| Type of information | Numeric (unsigned) 🔻      | ]                        |                 |        |                             |
| Units               | bps                       |                          |                 |        |                             |
| * Update interval   | 3m                        |                          |                 |        |                             |
| Custom intervals    | Туре                      | Interval                 | Period          | Action |                             |
|                     | Flexible Scheduli         | ng 50s                   | 1-7,00:00-24:00 | Remove |                             |
|                     | Add                       |                          |                 |        |                             |

# Zdalne wykonanie skryptu - SNMP

W systemie RouterOS istnieje możliwość zdalnego wykonania skryptu poprzez zapytanie SNMP.

| Script <showinterface></showinterface>                                                        |            | SNMP Community <public></public> |                                 |        |
|-----------------------------------------------------------------------------------------------|------------|----------------------------------|---------------------------------|--------|
| Name: showInterface                                                                           | OK         | Name:                            | public                          | ОК     |
| Owner: admin Don't Require Permissions                                                        | Apply      | Addresses:                       | 10.10.0/24                      | Cancel |
| Policy: Inftp I reboot                                                                        | Comment    |                                  | 10.20.105.0/24                  | Apply  |
| <ul> <li>✓ policy</li> <li>✓ test</li> <li>✓ password</li> <li>✓ sniff</li> </ul>             | Copy       |                                  | 2a01:4f8:10b:18c7::/64          | Сору   |
| ✓ sensitive ✓ romon dude                                                                      | Run Script | Security:                        | none                            | Remove |
|                                                                                               |            |                                  | <ul> <li>Read Access</li> </ul> |        |
| Last Time Started: Nov/21/2019/23:26:35                                                       | ]          |                                  | Vrite Access                    |        |
| Run Count: 4<br>Source                                                                        | <br>=      | Authentication Protocol:         | MD5                             |        |
| /interface wireless registration table print detail stats where mac-address=04:CF:8C:9E:DD:34 | -          | Encryption Protocol:             | DES <b>Ŧ</b>                    |        |
|                                                                                               |            | Authentication Password:         | <u> </u>                        |        |
|                                                                                               |            | Encryption Password:             |                                 |        |
| ]v                                                                                            |            | default                          |                                 |        |
|                                                                                               |            |                                  |                                 |        |

Aby wykonać skrypt, należy nadać uprawnienia do zapisu !!!

ZABBIX

# Zdalne wykonanie skryptu - SNMP ZABBIX

Dla utworzonego skryptu należy wyszukać OID

snmpwalk -v2c -c public 2001:470:73da:9999::1 -On 1.3.6.1.4.1.14988.1.1.8

**.1.3.6.1.4.1.14988.1.1.8.1.1.2.1** = STRING: "showInterface" .1.3.6.1.4.1.14988.1.1.8.1.1.3.1 = INTEGER: 0

OID skryptu, jaki zamierzamy wykonać : 1.3.6.1.4.1.14988.1.1.8.1.1.2.1 W celu wykonania skryptu należy zmodyfikować OID do postaci: 1.3.6.1.4.1.14988.1.1.18.1.1.2.1

#### snmpget -v2c -c public 2001:470:73da:9999::1 -On 1.3.6.1.4.1.14988.1.1.18.1.1.2.1

.1.3.6.1.4.1.14988.1.1.18.1.1.2.1 = STRING: "0 interface=wlan1 mac-address=04:CF:8C:9E:DD:34 ap=no wds=no bridge=no rx-rate=\"5.5Mbps\" tx-rate=\"24Mbps\" packets=770,750 bytes=61972,59740 frames=770,788 frame-bytes=63714,59350 hw-frames=1997,861 hw-frame-bytes=214289,92558 tx-frames-timed-out=0 uptime=1h53m16s last-activity=5s240ms signal-strength=-65dBm@1Mbps signal-to-noise=42dB signal-strength-ch0=-73dBm signal-strength-ch1=-71dBm strength-at-rates=-65dBm@1Mbps 2h33m50s930ms,-64dBm@2Mbps 1h50m58s920ms,-65dBm@5.5Mbps 5s280ms,-73dBm@6Mbps 1h53m16s430ms tx-ccq=70% p-throughput=17953 distance=1 last-ip=192.168.1.13

802.1x-port-enabled=yes authentication-type=wpa2-psk encryption=aes-ccm group-encryption=aes-ccm management-protection=no wmm-enabled=yes tx-rate-set=\"CCK:1-11 OFDM:6-54 BW:1x HT:0-7\"

Wyszukujemy wszystkie skrypty

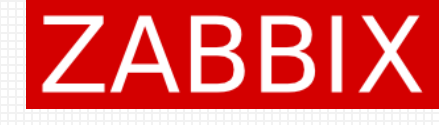

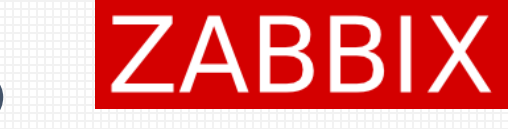

# Zdalne wykonanie skryptu - SNMP

Utworzenie ITEM do zbierania danych

| * Name              | Wireless Stats SNMP         |          |                 |        |
|---------------------|-----------------------------|----------|-----------------|--------|
| Туре                | SNMPv2 agent                |          |                 |        |
| * Key               | wireless.stats.snmp         |          |                 | Select |
| * Host interface    | 2001:470:73da:9999::1:16    | 1 🔻      |                 |        |
| * SNMP OID          | 1.3.6.1.4.1.14988.1.1.18.1. | 1.2.1    |                 |        |
| * SNMP community    | public                      |          |                 |        |
| Port                |                             |          |                 |        |
| Type of information | Text •                      |          |                 |        |
| * Update interval   | 10m                         |          |                 |        |
| Custom intervals    | Туре                        | Interval | Period          | Action |
|                     | Flexible Scheduling         | 50s      | 1-7,00:00-24:00 | Remove |
|                     | Add                         |          |                 |        |

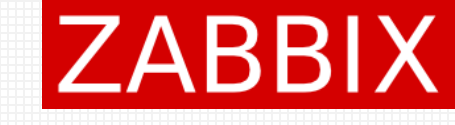

# Dodanie wielu hostów

Zabbix API

W celu integracji systemu monitoringu z zewnętrznymi aplikacjami udostępnione zostało bardzo rozbudowane API. Dzięki API możemy:

- modyfikować istniejącą konfigurację
- dodawać / usuwać elementy
- odczytać dane historyczne

### Dodanie wielu hostów Zabbix API – uzyskanie token'a

| POST 🔻                                                  | http://zabbix05.                                                                                             | .mwtc.pl/zab                             | bix/api_jsonr | oc.php | Send       |
|---------------------------------------------------------|----------------------------------------------------------------------------------------------------|------------------------------------------|---------------|--------|------------|
| JSON 🔻                                                  | Auth 👻                                                                                                    | Query                                    | Header 1      | Docs   |            |
| 1 • {<br>2<br>3<br>4 •<br>5<br>6<br>7<br>8<br>9<br>10 } | <pre>"jsonrpc": "2." "method": "use "params": {     "user": "A     "password" }, "id": 1, "auth": null</pre> | 0",<br>r.login",<br>dmin",<br>: "426690" |               |        |            |
| Beautify JS                                             | NC                                                                                                    |                                          |               |        |            |
| <b>200</b> OK                                           | <b>TIME</b> 500 m                                                                                            | s SIZE (                                 | 58 B          |        | Just Now 🔻 |
| Preview 🔻                                               | Header 9                                                                                                    | Cooki                                    | e Timelir     |        |            |
| 1 • {<br>2 "jso<br>3 "res<br>4 "id"<br>5 }              | onrpc": "2.0",<br>sult": "ecfdf152<br>": 1                                                                   | 9f425e7bce9                              | d6f384af83f90 | ", 🗲   |            |

Po poprawnym zalogowaniu uzyskujemy **token**. Każde kolejne wywołanie JSON będzie wymagało wykorzystania tego **token'a**, ponowne logowanie nie będzie wymagane.

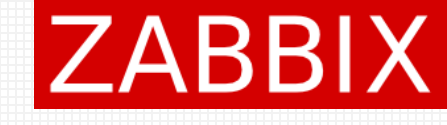

### Dodanie wielu hostów Zabbix API – dodanie hosťa

| POST 🔻 h | ttp://zabbix05.mwtc.pl/zabbix/api_jsonrpc.php Send | <b>200</b> OK | TIME 188 ms | SIZE 55 B |
|----------|----------------------------------------------------|---------------|-------------|-----------|
| JSON 🔻   |                                                    | Preview 🔻     |             |           |
| 1 - [    |                                                    | 1 - {         |             |           |
| 2        | "jsonrpc": "2.0",                                  |               | jsonrpc":   | "2.0",    |
| 3        | "method": "host.create",                           |               | result": {  |           |
| 4 •      | "params": {                                        |               | "hostids"   | ':[       |
| 5        | "host": "New Mikrotik 1",                          |               | "10323"     |           |
| 6 🔻      | "interfaces": [                                    |               | ]           |           |
| 7 🔻      | {                                                  | 7 }           | ,           |           |
| 8        | "type": 2,                                         |               | id": 2      |           |
| 9        | "main": 1,                                         | 9 }           |             |           |
| 10       | "useip": 1,                                        |               |             |           |
| 11       | "ip": "192.168.3.1",                               |               |             |           |
| 12       | "dns": "",                                         |               |             |           |
| 13       | "port": "161",                                     |               |             |           |
| 14       | "bulk": 1                                          |               |             |           |
| 15       | }                                                  |               |             |           |
| 16       | ],                                                 |               |             |           |
| 17 🔻     | "groups": [                                        |               |             |           |
| 18 🔻     | {                                                  |               |             |           |
| 19       | "groupid": "15"                                    |               |             |           |
| 20       | }                                                  |               |             |           |
| 21       | ]                                                  |               |             |           |
| 22       | },                                                 |               |             |           |
| 23       | "id": 2,                                           |               |             |           |
| 24       | "auth": "ecfdf1529f425e7bce9d6f384af83f90"         |               |             |           |
| 25 }     |                                                    |               |             |           |
|          |                                                    |               |             |           |

### ZABBIX

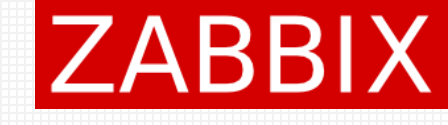

### Dodanie wielu hostów Import/Export XML

W przypadku konieczności dodania do systemu monitoringu wielu hostów, przydatna okaże się funkcja import. Należy uprzednio przygotować odpowiedni plik XML. Aby poznać strukturę tego pliku można wcześniej wykonać export przykładowego hosta.

### Dodanie wielu hostów Export XML

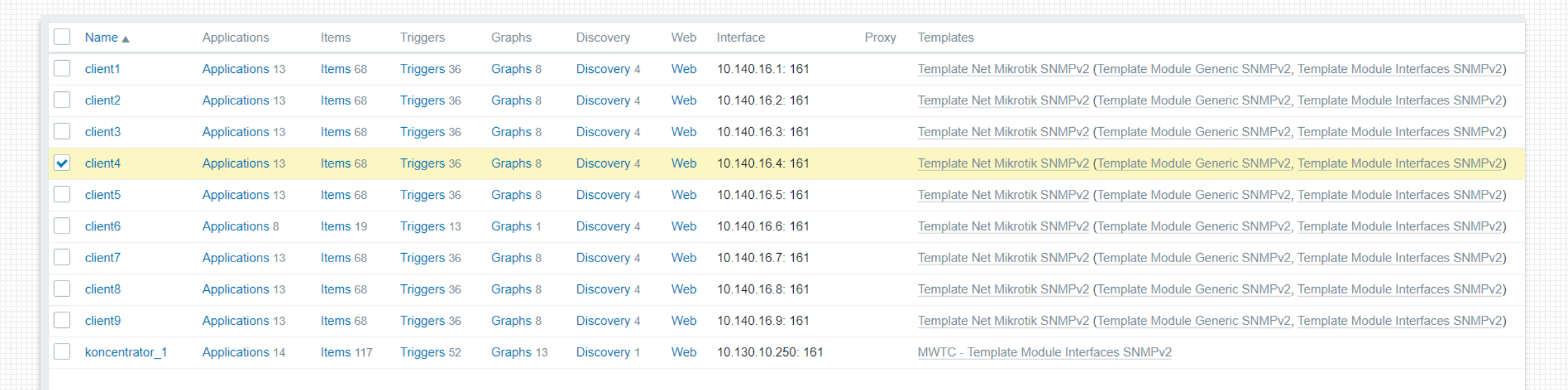

ZABBIX

1 selected

Enable

Disable

Export Mass update Delete

# Dodanie wielu hostów

## ZABBIX

#### Export XML

| 1    | <pre><?xml version="1.0" encoding="UTF-8"?></pre>    |
|------|------------------------------------------------------|
| 2    | <zabbix_export></zabbix_export>                      |
| 3    | <pre><version>4.4</version></pre>                    |
| 4    | <pre><date>2019-11-21T15:07:00Z</date></pre>         |
| 5    | <pre><groups></groups></pre>                         |
| 6    | <pre><group></group></pre>                           |
| 7    | <name>Discovered hosts</name>                        |
| 8    |                                                      |
| 9    | <pre><group></group></pre>                           |
| 10   | <name>MWTC_Network</name>                            |
| 11   |                                                      |
| 12   |                                                      |
| 13   | <hosts></hosts>                                      |
| 14   | <host></host>                                        |
| 15   | <host>client4</host>                                 |
| 16   | <name>client4</name>                                 |
| 17   | <templates></templates>                              |
| 18   | <template></template>                                |
| 19   | <pre><name>Template Net Mikrotik SNMPv2</name></pre> |
| 20   |                                                      |
| 21   |                                                      |
| 22   | <groups></groups>                                    |
| 23   | <pre><group></group></pre>                           |
| 24   | <pre><name>Discovered hosts</name></pre>             |
| 25   |                                                      |
| 26   | <group></group>                                      |
| 27   | <pre><name>MWTC_Network</name></pre>                 |
| 28   |                                                      |
| 29   |                                                      |
| 30   | <pre><interfaces></interfaces></pre>                 |
| 31   | <interface></interface>                              |
| 32   | <type>SNMP</type>                                    |
| 33   | <ip>10.140.16.4</ip>                                 |
| 34   | <pre><pre>cport&gt;161</pre></pre>                   |
| 35   | <pre><interface_ref>if1</interface_ref></pre>        |
| 36   |                                                      |
| 37   |                                                      |
| 38   | <pre><inventory_mode>DISABLED</inventory_mode></pre> |
| 39   |                                                      |
| 40   |                                                      |
| - 41 |                                                      |

Plik zawiera listę hostów, wraz ze wszystkimi ustawieniami takimi jak:

- Grupy
- Template'y
- Interface'y

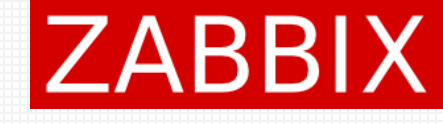

Umożliwia automatyczne przeskanowanie sieci w celu wykrycia nowych hostów. Wykryte hosty mogą następnie zostać dodane do monitorowania, dodane do konkretnej grupy, możliwe jest także przypisanie template'a.

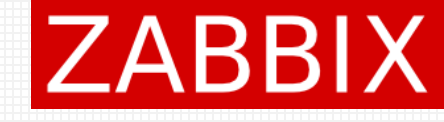

#### Utworzenie reguły Discovery (*Configuration -> Discovery*)

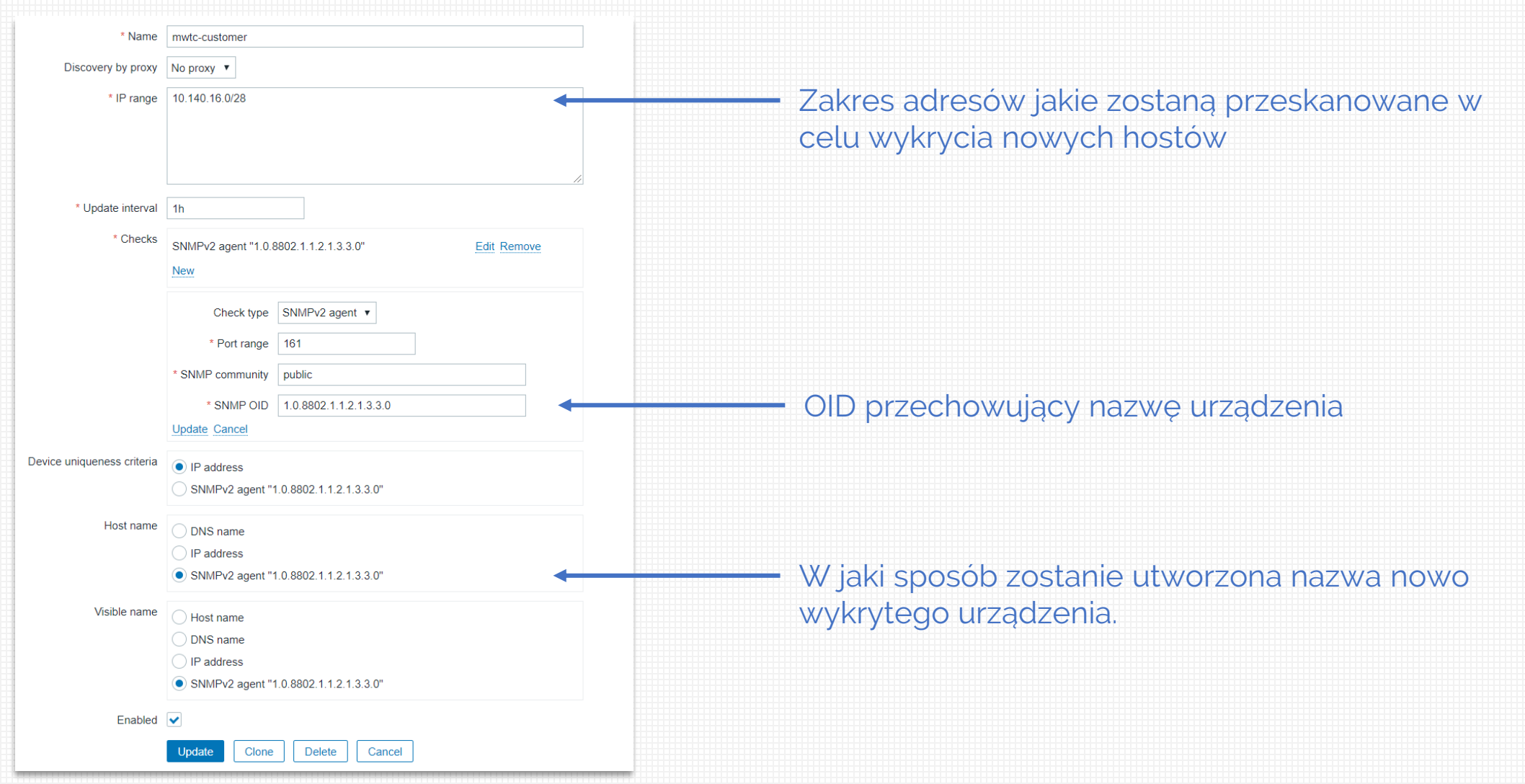

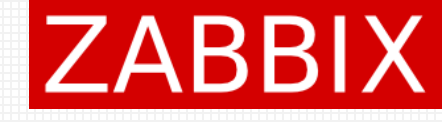

#### Weryfikacja wykrytych hostów (*Monitoring -> Discovery*)

|                           | Monitored host | Untime/Downtime | NMPv2 agent: 1.0.8802.1.1.2.1.3.3.0 |
|---------------------------|----------------|-----------------|-------------------------------------|
|                           |                | opunicidownanie | <u> </u>                            |
| mwtc-customer (9 devices) |                |                 |                                     |
| 10.140.16.1               | client1        | 15:15:56        | 15h 15m 56s                         |
| 10.140.16.2               | client2        | 15:11:12        | 15h 11m 12s                         |
| 10.140.16.3               | client3        | 15:11:12        | 15h 11m 12s                         |
| 10.140.16.4               | client4        | 14:48:07        | 14h 48m 7s                          |
| 10.140.16.5               | client5        | 14:48:07        | 14h 48m 7s                          |
| 10.140.16.6               | client6        | 14:51:55        | 14h 51m 55s                         |
| 10.140.16.7               | client7        | 15:11:04        | 15h 11m 4s                          |
| 10.140.16.8               | client8        | 15:11:03        | 15h 11m 3s                          |
| 10.140.16.9               | client9        | 15:03:27        | 15h 3m 27s                          |
|                           |                |                 |                                     |

Lista wykrytych hostów, wraz z informacją od kiedy są one wykrywane oraz ewentualnie hosty, które przestały być wykrywalne.

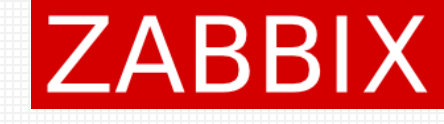

#### Akcja dodająca wykryte hosty do monitoringu (Configuration -> Action)

Action Operations

| Action | Operations          |                                                |        |  |  |  |
|--------|---------------------|------------------------------------------------|--------|--|--|--|
|        | * Name              | mwtc-customer-add-host                         |        |  |  |  |
|        | Type of calculation | And/Or • A and B                               |        |  |  |  |
|        | Conditions          | Label Name                                     | Action |  |  |  |
|        |                     | A Discovery rule equals <i>mwtc-customer</i>   | Remove |  |  |  |
|        |                     | B Received value contains <i>client</i>        | Remove |  |  |  |
|        | New condition       |                                                |        |  |  |  |
|        |                     | Host IP • equals • 192.168.0.1-127,192.168.2.1 |        |  |  |  |
|        |                     | Add                                            |        |  |  |  |
|        | Enabled             |                                                |        |  |  |  |
|        |                     | * At least one operation must exist.           |        |  |  |  |
|        |                     | Update Clone Delete Cancel                     |        |  |  |  |

| Discovery: {DISCOVERY.DEVICE.STATUS} {DISCOVERY.DEVICE.IPADDRE                                                                                                    | SS}                                                                                                    |
|----------------------------------------------------------------------------------------------------|----------------------------------------------------------------------------------------------------|
| Discovery rule: {DISCOVERY.RULE.NAME}<br>Device IP: {DISCOVERY.DEVICE.IPADDRESS}<br>Device DNS: {DISCOVERY.DEVICE.DNS}<br>Device status: {DISCOVERY.DEVICE.STATUS}<br>Device uptime: {DISCOVERY.DEVICE.UPTIME} | 4                                                                                                    |
| Details<br>Add to host groups: MWTC_Network                                                                                                    | Action<br>Edit Remove                                                                                                    |
| Link to templates: Template Net Mikrotik SNMPv2                                                                                                    | Edit Remove                                                                                                    |
| * At least one operation must exist. Update Clone Delete Cancel                                                                                                    |                                                                                                    |
|                                                                                                    | Discovery: {DISCOVERY.DEVICE.STATUS} {DISCOVERY.DEVICE.IPADDRE Discovery rule: {DISCOVERY.RULE.NAME} Device IP: {DISCOVERY.DEVICE.IPADDRESS} Device status: {DISCOVERY.DEVICE.DNS} Device status: {DISCOVERY.DEVICE.OPTIME} Details Add to host groups: MWTC_Network Link to templates: Template Net Mikrotik SNMPv2 New * At least one operation must exist. Update Clone Delete Cancel |

Każdy nowy host, wykryty przez regułę **mwtc-customer**, dla którego wartość "1.0.8802.1.1.2.1.3.3.0" (device name) zawiera słowo **client**. Zostanie dodany do grupy **MWTC\_Network** oraz wykorzystany odpowiedni template **Template Net Mikrotik SNMPv2** 

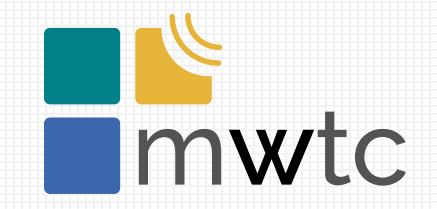

# Dziękuję za uwagę

<u>https://mwtc.pl</u> <u>email: info@mwtc.pl</u> facebook.com/mwtcPL

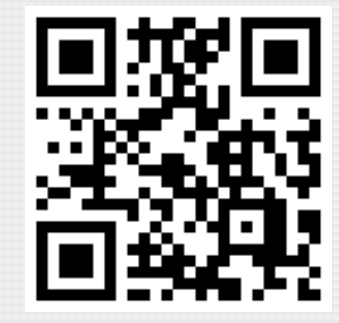

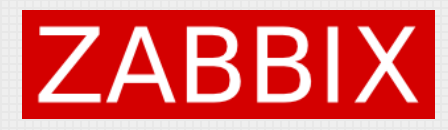